#### Accessing the MAGIC E-learning course

Please follow these step-by-step instructions.

Follow these steps for each module including the pre and post quiz.

The maximum length of time available to complete the course is six months from enrolment to completion. After this time, users will need to re-register as per instructions

Certificates can be downloaded when a 'pass' has been achieved. Users should download them and keep them in a safe place as soon as the course is completed.

### If you need any further support, please contact your unit MAGIC lead.

We recommend you watch this short presentation before embarking on the course. It provides some helpful tips and pitfalls to avoid. <u>Miriam's Practical Guide to MAGIC E-learning</u>.

## Access to the platform

1. Visit the website <a href="https://elearning.thinkkidneys.nhs.uk/">https://elearning.thinkkidneys.nhs.uk/</a>

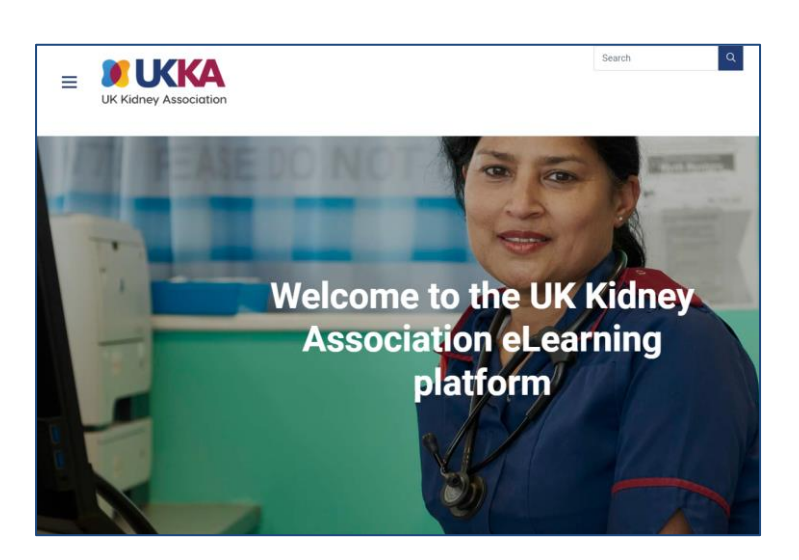

#### 2. Please log in

Is this your first time here?

- i. Yes create new account and follow the instructions
- ii. No log in with username and password

| UK Kidney Association                                                                                                    |
|----------------------------------------------------------------------------------------------------|
| Username or email                                                                                                    |
| Username or email                                                                                                    |
| Password                                                                                                    |
| Password                                                                                                    |
| Log In<br>Forgotten your username or password?<br>Is this your first time here?<br>For full access to this site, you first need to create an account. |
| Create new account                                                                                                    |
| Cookies must be enabled in your browser ⑦<br>You are not logged in.<br>Home                                                                           |

3. Once you have logged in successfully, you will be directed to the site

| ≡               | C Ratey Ausociation        |               |
|-----------------|----------------------------|---------------|
| 2               | Dashboard                  |               |
| ធ               |                            |               |
| Course overview |                            |               |
|                 |                            |               |
|                 | All ~ Sea Sort by course n | name 🗸 Card 🗸 |
|                 |                            |               |
|                 | No courses                 |               |
|                 |                            |               |
|                 |                            |               |

4. Go to our site Home Page

|   | ≡       |     |                 |                                  |
|---|---------|-----|-----------------|----------------------------------|
| < | යා<br>බ | Das | shboard         |                                  |
|   | ٥       |     | Course overview |                                  |
|   |         |     | All ¥           | Sea Sort by course name V Card V |
|   |         |     |                 | No courses                       |
|   |         |     |                 |                                  |

5. Scroll down till you find the course you want to join

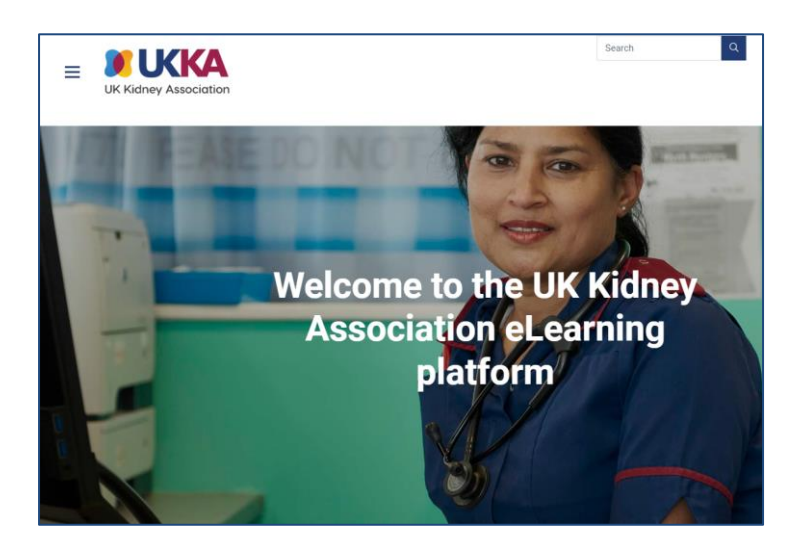

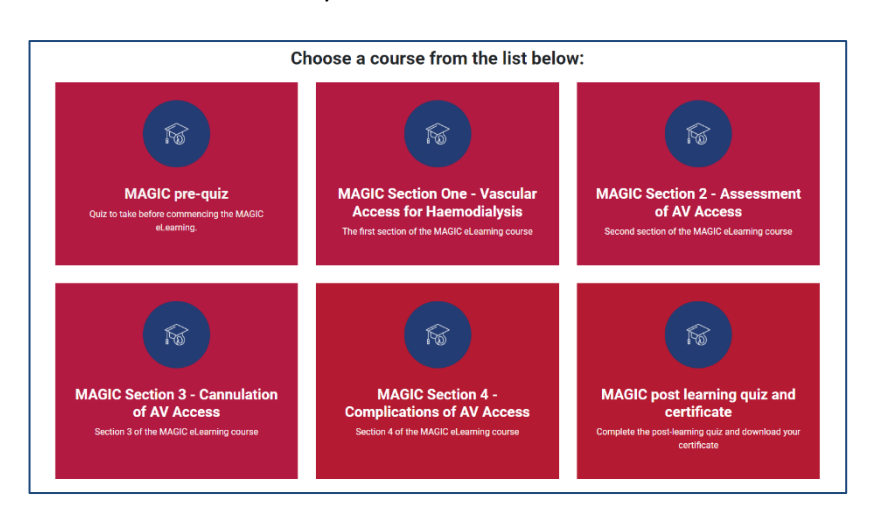

6. Select the MAGIC course you want to enrol on

### **MAGIC Course Enrolment**

7. You will be asked for enrolment options

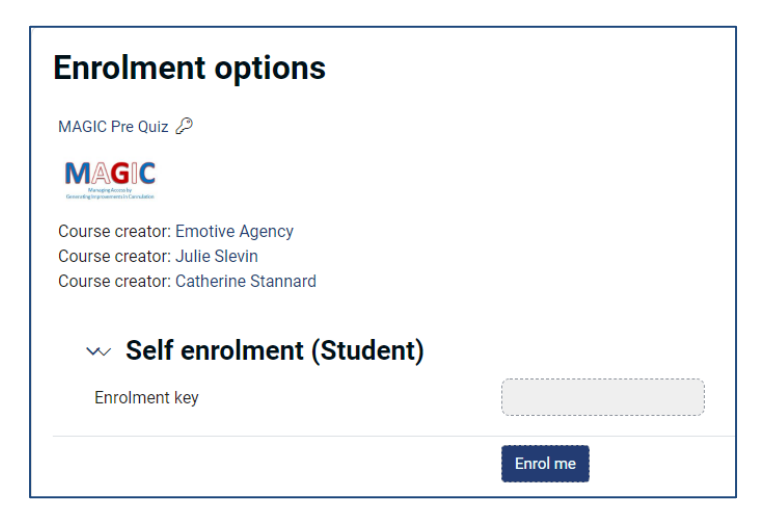

8. Enter the Enrolment key – MAGIC2022

| Enrolment options                  |          |
|------------------------------------|----------|
| MAGIC Pre Quiz 🖉                   |          |
|                                    |          |
| Course creator: Emotive Agency     |          |
| Course creator: Julie Slevin       |          |
| Course creator: Catherine Stannard |          |
| $\sim$ Self enrolment (Student)    |          |
| Enrolment key                      |          |
|                                    | Enrol me |

9. Hit Enrol me button

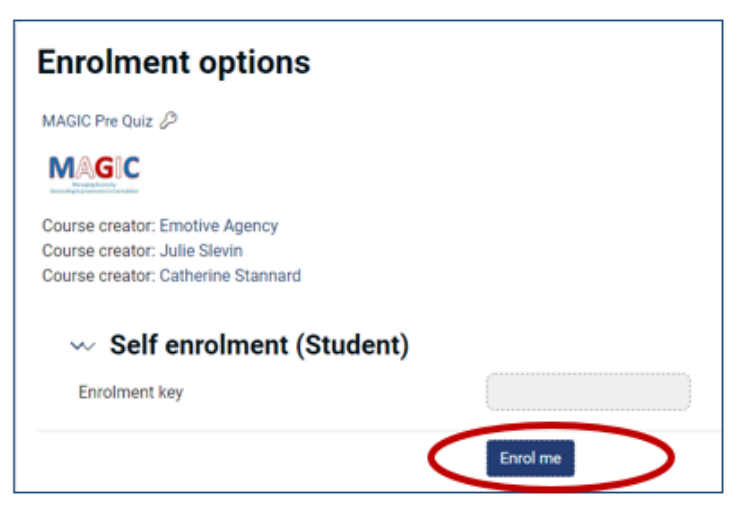

# Accessing the course

11a Pre-Quiz

| MAGIC Pre Quiz                                                                                                    |              |  |
|----------------------------------------------------------------------------------------------------|--------------|--|
| Quality Improvement MAGIC - Vascular Access for Haemodialysis                                                                                                    |              |  |
| ✓ You are enrolled in the course.                                                                                                    | ×            |  |
| ∽ General                                                                                                    | Collapse all |  |
| COMA PACKAGE<br>MAGIC Pre-quiz                                                                                                    | Mark as done |  |
|                                                                                                    |              |  |
| MAGIC Pre Quiz                                                                                                    |              |  |
| Ousity improvement MADIC - Vascular Access for Haemodulysis                                                                                                    |              |  |
| You are enrolled in the course.                                                                                                    | ×            |  |
| <ul> <li>Consult</li> </ul>                                                                                                    | Collapse all |  |
| SCORM FROMME<br>MAGIC Pre-quiz                                                                                                    | Mark as done |  |
|                                                                                                    |              |  |
| ellearning Module for nurses.                                                                                                    |              |  |
| Please note the link to the UOGA Vascular Access guidelines within the modules no longer works. To view the guidelines please visit https://ukkidney.org/sites/renal.org/files/vascular-access.pdf. We do apologise for the in | convenience. |  |
| Preziew Enter                                                                                                    |              |  |

### 11b. The modules

|           | eLearning Module for nurses.                                                                                                    |
|-----------|----------------------------------------------------------------------------------------------------|
| $\langle$ | Please note the link to the UKKA Vascular Access guidelines within the modules no longer works. To view the guidelines please visit https://ukkidney.org/sites/vascular-access.pdf. We do apologise for the inconvenience. |
|           | Return to course                                                                                                    |

### 11c. Post quiz

| MAGIC Post Quiz                                                                                                    |                                                                                             |
|----------------------------------------------------------------------------------------------------|---------------------------------------------------------------------------------------------|
| Quality Improvement MINDC - Vescular Access for mannobulyon                                                                                                    |                                                                                             |
| ✓ You are enrolled in the course.                                                                                                    | х                                                                                           |
| <ul> <li>General</li> </ul>                                                                                                    | Collapse all                                                                                |
| Care of Arteriovenous Vascular Access for semodialysis: Section 5 - Quiz                                                                                                    | To de: Vew<br>To de: Complete or pass the activity<br>To de: Receive a score of 120 or more |
| CONTON CONTRACTE<br>CENTRICATE OF COMPLETION                                                                                                    |                                                                                             |
| Stort analytic university of:     The angulard source in Case of Anterlawmous Vascular Ancess for Haemodialysis: Section 1 – Ouix     The activity Gare of Anterlawmous Vascular Ancess for Haemodialysis: Section 5 – Ouix     The activity Gare of Anterlawmous Vascular Ancess for Haemodialysis: Section 5 – Ouix |                                                                                             |
|                                                                                                    |                                                                                             |

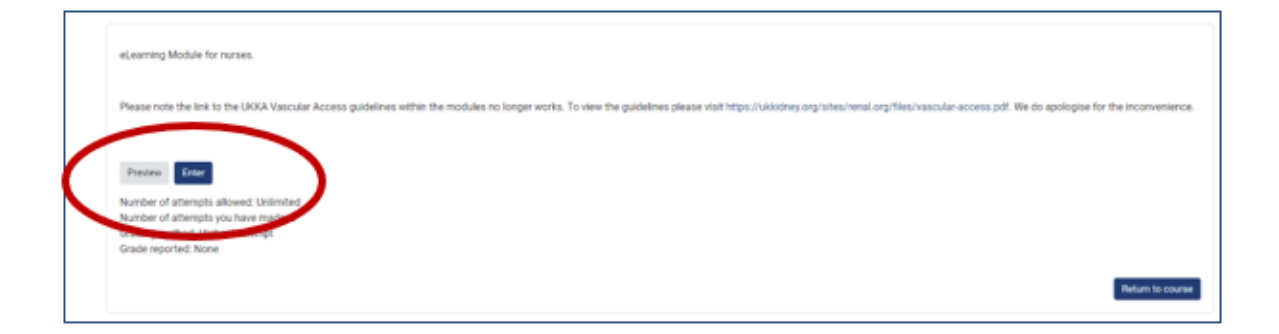

You are now ready to start the module. Happy learning.

Follow these steps for each module including the pre and post quiz.